## 4.4.3 Group Action – Upload Schedule

To upload a schedule to all the devices in a group and have them run the schedule, click on the group in the group list and then click the **Upload Schedule** button at the top-right of the device list.

| All Devices (2)        |   | + Devices     | Generate   | Configuration File | Re Re    | emote Snapshot 🔤 Anno | ouncements 2  |
|------------------------|---|---------------|------------|--------------------|----------|-----------------------|---------------|
| Unassigned Devices     |   |               |            |                    | Playlis  | t: 🗘 Change   🕅 Up    | load Schedule |
| + Group<br>Group List: |   | Label         | Name       | IP Address         | Playlist | Action                | Status        |
|                        | • | Classroom 102 | Novo-A8CF4 | 192.168.50.7       |          | 2 > = Q               |               |
|                        | • | Classroom 205 | DS-CE559   | 192.168.50.138     |          |                       |               |
|                        |   |               |            |                    |          |                       |               |

Once you click the **Upload Schedule** button you have two options:

- Select Playlist Schedule to upload a schedule for playback of a playlist created in DS Playlist. Go to Creating a Schedule for more information on having creating a playlist schedule.
- Select Display On/Off schedule to upload a schedule for powering on/off the devices created in the device settings menu. Go to Scheduling On/Off Times for more information on creating a power on/off schedule.